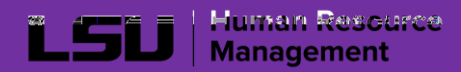

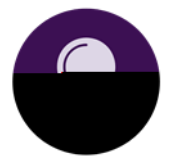

DYUgY bchYh Yg]hYÑgdUggkcfXfYei]fYaYbhg.

a.

Note: if you do not receive an email, check your Junk and/or Spam folder(s). You can also click Î FYgYbX '9a U]'Î 'hc '\Uj Y 'Ubch\Yf'WcXY 'gYbh'

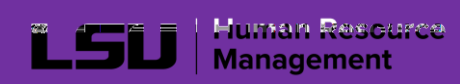

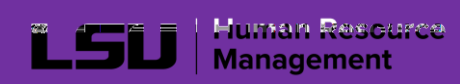